# CLARITYTEL SENDING AND REPLYING TO TEXT

SENDING AND REPLYING TO TEX MESSAGES VIA DASHBOARD

STEP 1: Click "SMS Center" in the 'Utilities' section of the Control Panel.

| Dashboard           | Profile <del>-</del> | Messages            | Faxes <del>-</del> | Broadcast <del>-</del>       | Calls <del>-</del> |
|---------------------|----------------------|---------------------|--------------------|------------------------------|--------------------|
| Control             | Panel                |                     |                    |                              |                    |
| Utilities           |                      |                     |                    | v911 Statu<br>v911 Status i: | IS<br>s:           |
| Voice Mail<br>(2:0) | SMS Center<br>(1)    | Fax Center<br>(0:0) | Call Forwarding    | PASS - Enhand                | >                  |

# STEP 2: You will be directed to the "Received SMS Messages" page. Continue to next step.

| Dashboard           | Profile <del>+</del> | Messages | Faxes∓ | Broadcast <del>-</del> | Calls <del>-</del> |
|---------------------|----------------------|----------|--------|------------------------|--------------------|
| Recei               | ved SMS M            | lessades |        |                        |                    |
|                     |                      | gee      |        |                        |                    |
| Received Sent       | Xmit                 |          |        | v911 Statu             | ıs                 |
| Delete              | Reply Dat            | e From   | Text   | v911 Status i          | S:                 |
|                     |                      |          |        |                        |                    |
| i nere are no SMS n | lessages to display  |          | _      | Update                 | >                  |
|                     |                      |          |        |                        |                    |
|                     |                      |          |        |                        |                    |

#### STEP 3: Click "Xmit".

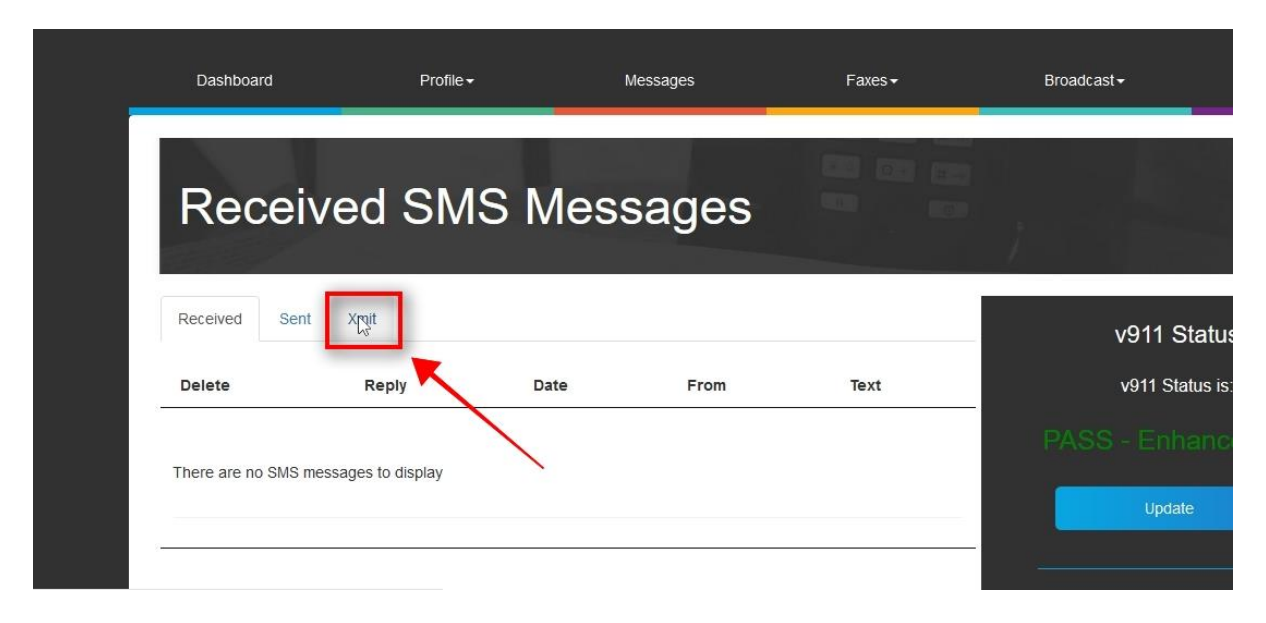

#### STEP 4: Enter the 10-digit number that you would like to text.

NOTE: Numbers should entered in a 10-digit format with no dashes or spaces.

| Send an SMS Message            | Send an SMS Message         Received Sent Xmit         To:         | Send an SMS Message                                                                              | Dashboard     | Profile <del>-</del> | Messages | Faxes≁ | Broadcast <del>-</del> | Calls <del>-</del> |
|--------------------------------|--------------------------------------------------------------------|--------------------------------------------------------------------------------------------------|---------------|----------------------|----------|--------|------------------------|--------------------|
| Received Sent Xmit v911 Status | Received Sent Xmit v911 Status<br>To:                              | Received Sent Xmit v911 Status<br>To: Enter Text Here<br>MSG: Characters Remaining: 160 Update > | Send ar       | n SMS Me             | essage   |        |                        |                    |
|                                | To: v911 Status is:<br>Enter Text Here<br>MSG: PASS - Enhanced 911 | To: v911 Status is:<br>Enter Text Here<br>MSG: Characters Remaining: 160                         | Received Sent | Xmit                 |          |        | v911 Sta               | atus               |

STEP 5: Click in the "MSG" box and type in your 160 character text.

| Dashboard                        | Profile <del>-</del> | Messages | Faxes▼ | Broadcast-                | Calls <del>-</del>  |
|----------------------------------|----------------------|----------|--------|---------------------------|---------------------|
| Send ar                          | n SMS Me             | essage   |        |                           |                     |
| Received Sent                    | ſmit                 |          |        | v911 St                   | atus                |
| To: 6784 457 Enter Text Here MSG |                      |          |        | v911 State<br>PASS - Enha | us is:<br>Inced 911 |
| Characters F                     | Remaining: 160       |          |        | Update                    | >                   |
| Γ                                | Send                 |          |        | Change Ar                 | counts              |

### STEP 6: Click "Send" to send your text.

| Dashboard                                    | Profile <del>-</del> | Messages | Faxes≁ | Broadcast <del>-</del>             | Calls -            |
|----------------------------------------------|----------------------|----------|--------|------------------------------------|--------------------|
| Send a                                       | n SMS Me             | essage   |        |                                    |                    |
| Received Sent                                | Xmit                 |          |        | v911 Sta                           | atus               |
| To: 6784641457<br>Enter your message<br>MSG: | here.                |          |        | v911 Statu<br>PASS - Enha          | is is:<br>nced 911 |
| Characters                                   | Remaining: 136       |          |        | Update                             | >                  |
|                                              | Send                 | <b>_</b> |        | Change Ac<br>3036797332, Administr | counts             |

STEP 7 (Optional): To view a detail of the Text that have been sent Click "Sent" as shown below.

| Received Sents                    | Xmit       |                               | v911 Status         |
|-----------------------------------|------------|-------------------------------|---------------------|
| Excel PDF Print                   |            | Search:                       | v911 Status is:     |
| Date                              | фто        | Text                          | PASS - Enhanced 911 |
| 2019-02-22 <mark>1</mark> 4:08:17 | 6784641457 | Enter your message here.      | Update >            |
| 2019-02-22 14:05:49               | 6784646464 | Enter 160 character text here | Change Accounts     |

STEP 8: The most recent text sent will be displayed in the body of this page along with the Date and Telephone Number of the recipient as shown.

| Dashboard                   | Profile <del>-</del> | Messages                      | Faxes <del>-</del> | Broadcast -            | Calls +     |
|-----------------------------|----------------------|-------------------------------|--------------------|------------------------|-------------|
| Sent SM                     | S Mes                | sades                         |                    |                        |             |
|                             |                      | Julgoo                        |                    |                        |             |
| Received Sent Xmi           | t                    |                               |                    | v911 Sta               | tus         |
| Excel PDF Print             |                      | Search:                       |                    | v911 Status            | is:         |
| Date                        | То                   | † Text                        |                    | PASS - Enhar           | nced 911    |
| 2019-02-22 14:08:17         | 6784641457           | Enter your message here.      | .ef                | Update                 | >           |
| 2019-02-22 14:05:49         | 6784646464           | Enter 160 character text here |                    | Change Ag              |             |
| Showing 1 to 2 of 2 entries |                      |                               |                    | Change Act             | Journs      |
| Showing Field Of 2 Charles  |                      |                               |                    | 3036797332, Administra | ation Guide |

STEP 9 (Optional): To download your Text Report in Excel format Click "Excel" as shown below.

| Dashboard                  | Profile <del>+</del> | Messages                      | Faxes | Broadcast <del>-</del>   | Calls <del>-</del> |
|----------------------------|----------------------|-------------------------------|-------|--------------------------|--------------------|
| Sent SI                    | MS Mess              | ages                          |       |                          |                    |
| Received Sent              | Xmit                 |                               |       | v911 Statu               | IS                 |
| Excel PDF                  |                      | Search:                       |       | v911 Status is           | 5                  |
| Date                       | <b>♦ To </b> ♦       | Text                          | \$    |                          |                    |
| 2019-02-22 14:88:17        | 6784641457           | Enter your message here.      | .ii   | Update                   | >                  |
| 2019-02-22 14:05:49        | 6784646464           | Enter 160 character text here | 1.    | Change Acco              | unts               |
| howing 1 to 2 of 2 entries | 6                    |                               |       |                          |                    |
|                            |                      |                               |       | 2026707222 Administratio |                    |

STEP 10 (Optional): To download your Text Report in PDF format Click "PDF" as shown below.

|                     | Profile    | Messages                      | Faxes▼ | Broadcast   | Calls |
|---------------------|------------|-------------------------------|--------|-------------|-------|
| Sent SN             | /IS Mess   | ages                          |        |             |       |
| Received Sent       | Xmit       |                               |        | v911 State  | ıs    |
| Excel PDF Print     | La la      | Search:                       |        | v911 Status | s:    |
| Date                | ф То ф     | Text                          | \$     |             |       |
| 2019-02-22 14:08:17 | 6784641457 | Enter your message here.      | .it.   | Update      | >     |
| 2019-02-22 14:05:49 | 6784646464 | Enter 160 character text here | Es.    | Change Acco | ounts |
|                     |            |                               |        |             |       |

STEP 11 (Optional): To Print your Text Report Click "Print" as shown below.

| Sent SM             | /S Mes     | sades                         |    |                 |   |
|---------------------|------------|-------------------------------|----|-----------------|---|
|                     |            | Jugoo                         |    |                 |   |
| Received Sent       | Xmit       |                               |    | v911 Status     |   |
| Excel PDF Print     | De         | Search:                       |    | v911 Status is: |   |
| Date                | б          | \$ Text                       | \$ |                 |   |
| 2019-02-22 14:08:17 | 6784641457 | Enter your message here.      | af | Update          | > |
|                     | 0704040404 | Enter 160 character text here |    |                 |   |

STEP 12: To Reply to a text message received Click the "Received" link as shown below.

| Dashboard                   | Profile <del>•</del> | Messages                     | Faxes≁    | Broadcast≁              | Calls •     |
|-----------------------------|----------------------|------------------------------|-----------|-------------------------|-------------|
| Sent SM                     | /IS Mess             | ages                         |           |                         |             |
| Received Sent               | śmit                 |                              | v911 Stat | us                      |             |
| Excel PDF Print             |                      | Search:                      |           | v911 Status             | is:         |
| Date                        | ¢ To ∲ 1             | lext                         | \$        |                         | ced 911     |
| 2019-02-22 14:08:17         | 6784641457           | nter your message here.      |           | Update                  | >           |
| 2019-02-22 14:05:49         | 6784646464           | nter 160 character text here | .e.       | Change Acc              | ounts       |
| Showing 1 to 2 of 2 entries |                      |                              |           | 3036797332, Administrat | ion Guide 🗸 |

STEP 13 (Optional): To Delete a text received Click the "Delete" icon as shown.

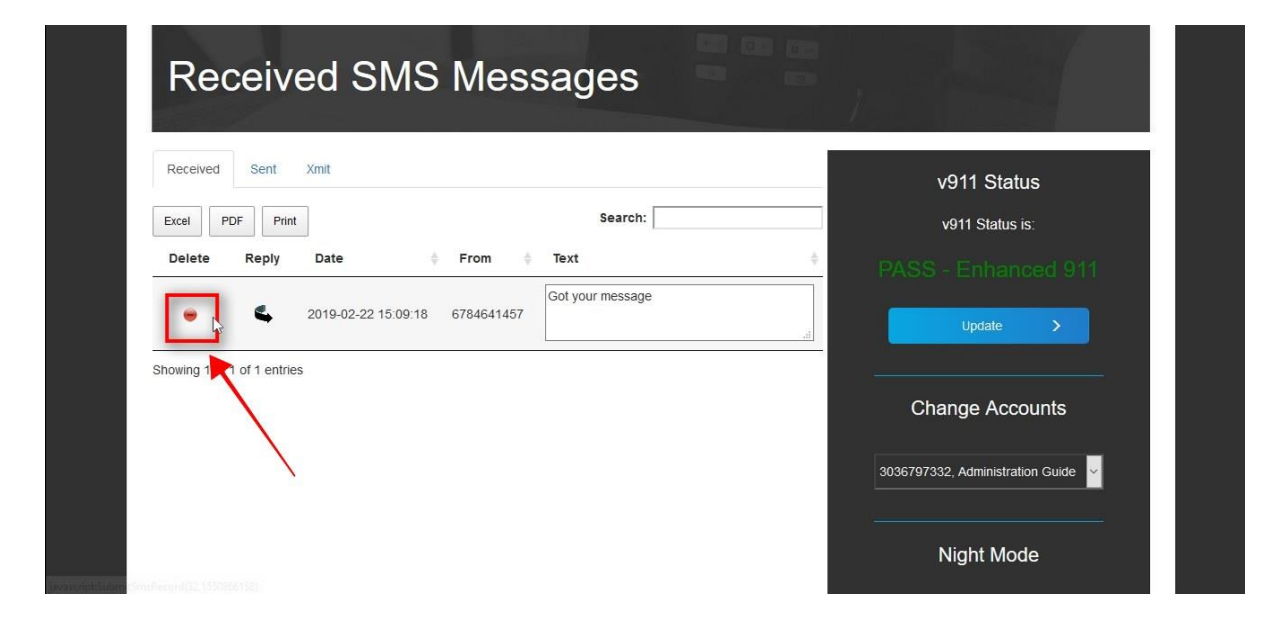

STEP 14: To Reply to a text received Click the "Reply" icon as shown below.

| <u>F</u> ile <u>E</u> dit <u>V</u> iew | Hi <u>s</u> tory <u>B</u> ookmar | ks <u>T</u> ools <u>H</u> e | lp                      |                     |                 |                          |                      |                          |              | -       | ٥   | × |
|----------------------------------------|----------------------------------|-----------------------------|-------------------------|---------------------|-----------------|--------------------------|----------------------|--------------------------|--------------|---------|-----|---|
| 😫 Dashboard                            | ;                                | × +                         |                         |                     |                 |                          |                      |                          |              |         |     |   |
| (←) → C <sup>4</sup>                   | ŵ                                | (i)                         | https://dashboard.cla   | itytel.com:10443/si | msmessages.php? | 2_sms=received           |                      |                          |              | ⊻ ∥     | \ 🗉 | Ξ |
| 💩 Getting Start                        | ed 🖨 Clarity Crys                | tal Ball 🧧 RT               | at a glance 🕼 Bandwidth | Dashboard 🗹 #1319   | 904: New Signed | 👯 WCNN   680 The Fan   🦷 | TeleDynamics   Check | 🖹 92-9 The Game on Ra.   | 🍸 Device man | agement | р   |   |
|                                        | Red                              | ceiv                        | ed SMS                  | Mess                | sages           |                          |                      |                          | 1            |         |     | Ŷ |
|                                        | Received                         | Sent                        | Xmit                    |                     |                 |                          |                      | v911 Status              |              |         |     |   |
|                                        | Excel                            | DF Print                    |                         |                     | Searc           | h:                       |                      | v911 Status is:          |              |         |     |   |
|                                        | Delete                           | Reply                       | Date                    | From \$             | Text            |                          | <sup>♦</sup> PA      |                          |              |         |     |   |
|                                        | •                                | 4 6                         | 2019-02-22 15:09:18     | 6784641457          | Got your messa  | ige                      |                      | Update                   | >            |         |     |   |
|                                        | Showing 1 to                     | 1 of 1 en                   | s                       |                     |                 |                          | 2                    |                          |              |         |     |   |
|                                        |                                  |                             | $\backslash$            |                     |                 |                          |                      | Change Accoun            | ts           |         |     |   |
|                                        |                                  |                             | $\backslash$            |                     |                 |                          | 3036                 | 797332, Administration G | uide 🗸       |         |     |   |
|                                        |                                  |                             |                         |                     |                 |                          |                      | Night Mode               |              |         |     | ~ |

STEP 15: Click in the "MSG" box and type in your 160 character message to be sent as a reply.

| Dashboard                            | Profile -      | Messages | Faxes∙ | Broadcast <del>-</del>    | Calls -            |
|--------------------------------------|----------------|----------|--------|---------------------------|--------------------|
| Send ar                              | n SMS Me       | essage   |        |                           |                    |
| Received Sent                        | (mit           |          |        | v911 Sta                  | atus               |
| To: 6784641457<br>Thank you  <br>MSG |                | 7        |        | v911 Statu<br>PASS - Enha | is is:<br>nced 911 |
| Characters I                         | Remaining: 150 |          |        | Update                    | >                  |
| [                                    | Send           |          |        | Change Ac                 | counts             |
|                                      |                |          |        | 3036797332, Administ      | ration Guide       |

## STEP 16: Click "Send" to send your reply.

| Dashboard                           | Profile <del> -</del> | Messages | Faxes≁ | Broadcast ←              | Calls -             |
|-------------------------------------|-----------------------|----------|--------|--------------------------|---------------------|
| Send an                             | SMS M                 | essage   |        |                          |                     |
| Received Sent X                     | nit                   |          |        | v911 St                  | atus                |
| To: 6784641457<br>Thank you<br>MSG: |                       |          |        | v911 Stat<br>PASS - Enha | us is:<br>Inced 911 |
| Characters R                        | emaining: 150         |          |        | Update                   | >                   |
|                                     | Sepg                  |          |        | Change Ad                | tration Guide       |

STEP 17: Your reply confirmation will appear in the body of the page along with the time and date stamp as well as your sent message as shown below.

| Sent S                                  | MS Messa                           | ges     |   |                                                       |
|-----------------------------------------|------------------------------------|---------|---|-------------------------------------------------------|
| Received Sent<br>Excel PDF Prir<br>Date | ۲۰ ♦ ۲۰ ♦ Text<br>6764646464       | Search: | ¢ | v911 Status<br>v911 Status is:<br>PASS - Enhanced 911 |
| Showing 1 to 1 of 1 entri               | es (filtered from 3 total entries) |         |   | Change Accounts                                       |
|                                         |                                    |         |   | Night Mode                                            |

STEP 18 (Optional): To perform a search for text received or sent then Click on either the "Received"

or "Sent" link.

| Receiv                                                     |                             | 1044 Obstan                    |
|------------------------------------------------------------|-----------------------------|--------------------------------|
| Excel PD Print                                             | Search: 6784646464          | v911 Status<br>v911 Status is: |
| Date 🔅 To 🔅 T                                              | xt                          | PASS - Enhanced 911            |
| 2019-02-22 14:05:49 6784646464 Er                          | ter 160 character text here | Update >                       |
| howing 1 to 1 of 1 entries (filtered from 3 total entries) |                             | Change Accounts                |
|                                                            |                             |                                |

STEP 19: In the "Search" box enter the criteria that you want to search i.e., Recipients telephone number, time, date, or portion of message.

NOTE: For this example we used the recipient's telephone number for the search criteria.

| <u>File Edit View History Bookmarks Too</u> | ols <u>H</u> elp                 |                                |                            |                                      |                                              |          | 3 |          |
|---------------------------------------------|----------------------------------|--------------------------------|----------------------------|--------------------------------------|----------------------------------------------|----------|---|----------|
| 🔁 Dashboard 🛛 🗙 🕂                           |                                  |                                |                            |                                      |                                              |          |   |          |
| (←) → ℃ ŵ                                   | 🛈 🔒 https://dashboard.clarity    | tel.com:10443/smsmessages.php  | ?_sms=received             | E ··· ⊌                              | ☆                                            | ± ∥\     |   | $\equiv$ |
| 💩 Getting Started 	 🕀 Clarity Crystal Ball  | 🗹 RT at a glance 🕼 Bandwidth Das | hboard 🛛 🖅 #131904: New Signed | 🧱 WCNN   680 The Fan   🔞 T | eleDynamics   Check   🦹 92-9 The Gam | e on Ra 🍸 Device manag                       | gement p |   |          |
|                                             |                                  |                                | Online Help User Guide     | e Customer Service Log C             | ut Back to Clarity                           |          |   | ^        |
| CLARITYT                                    | FEL                              |                                |                            | Welcome Back: Administrat            | ion Guide-3036797332<br>Your IP: 73.54.176.8 |          |   |          |
| Dashboard                                   | Profile <del>+</del>             | Messages                       | Faxes +                    | Broadcast -                          | Calls -                                      |          |   |          |
| Rece                                        | ived SMS                         | Messages                       |                            |                                      |                                              |          |   |          |
| Received Se                                 | Print                            | Searc                          | :h:                        | v911 Sta                             | tus<br>. is:                                 |          |   |          |
| Delete Rep                                  | ply Date 👙                       | From  Text                     |                            | PASS - Enhar                         | nced 911                                     |          |   | l        |
| • •                                         | 2019-02-22 15:09:18              | 6784641457 Got your mes        | age .                      | Update                               | >                                            |          |   | l        |
| Showing 1 to 1 of 1                         | entries                          |                                |                            | Change Acc                           | nunte                                        |          |   | ~        |

STEP 20: The results of your search will appear in the body of

the page as shown below.

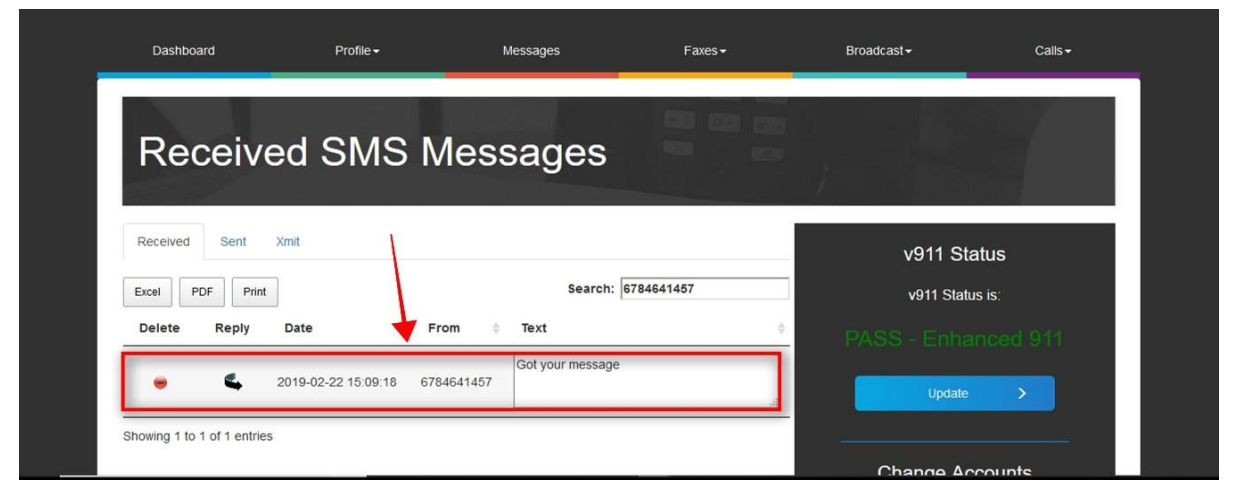

If you require additional assistance then please contact Clarity Support at 866-399-8647 or email support@claritytel.com.